## How do I activate my JSU Zoom account?

- 1. Go to jacksonstateu.zoom.us
- 2. Click Sign in.

| Z                  | zoom      |                                  |
|--------------------|-----------|----------------------------------|
| Video Conferencing |           |                                  |
|                    | Join      | Connect to a meeting in progress |
|                    | Host      | Start a meeting                  |
| S                  | ign in    | Configure your account           |
| Made               | with Zoom |                                  |

3. Enter username (one\Jnumber) and your NetID password. Click Sign in.

Note: If you do not know your NetID password, navigate to <u>www.jsums.edu</u>. Click "PAWS" at the top of the screen. Login, scroll down, and click the "Activate NetID, Change NetID Password" link. Follow the prompts to change your password, return to the login Portal page below. Enter your organizational account information (username and new NetID password) and click the "Sign in" button.

Jackson State University -Login Portal

Sign in with your organizational account

someone@example.com Password

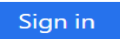

To sign-in to the portal enter one\Jnumber as the username and your NetID password as the password.

Example one\J01234567 3. Choose Zoom from the dropdown and click Sign in. Note: If you already have an account attached to your jnumber, Zoom merges them.

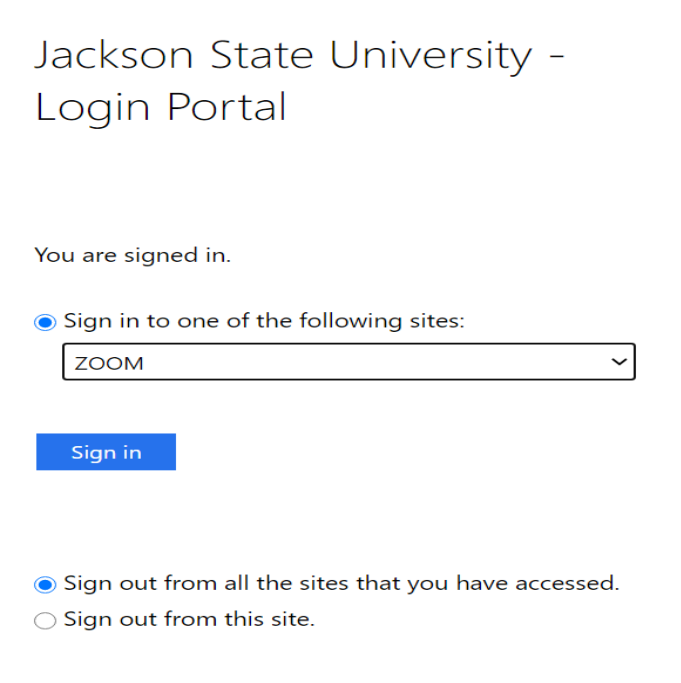

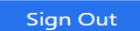